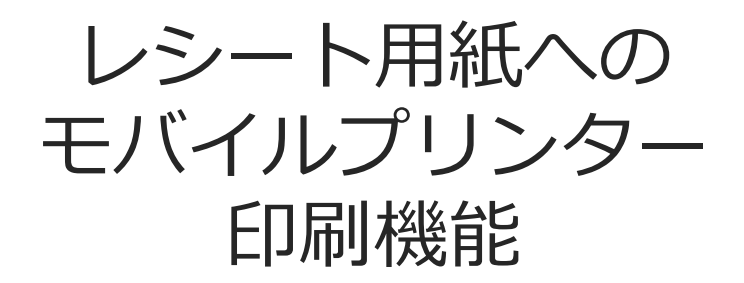

2021年10月20日

© CIMTOPS Corporation.

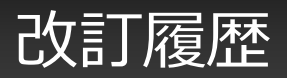

| 日付         | バージョン | 記載ページ | 改訂内容                         |
|------------|-------|-------|------------------------------|
| 2016-12-22 |       |       | 初版を発行しました。                   |
| 2019-03-12 |       | 6     | printer modelの設定方法を修正しました。   |
| 2021-10-20 |       | 5     | モバイルプリンターで印刷可能な文字種について説明を追記。 |

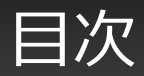

- 概要
- 対象モバイルプリンター
- 設定ファイルの定義
- ・ レイアウトxmlファイルの定義
- レシート印刷イメージ
- レイアウトxmlファイルのアップロードとダウンロード
- アップロード後のレイアウトxmlファイルの名称

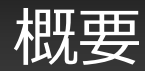

- i-Reporterアプリで記入した帳票データの一部をそのままアプリ上からレシート用紙に印刷することができる機能です。
- レシートのレイアウトはxmlファイルで指定を行い、レイアウトxmlファイルをConMas Manager からアップロードして頂くことで使用できるようになります。
- アプリ上のサーバー送信メニューから実行、または、アクションクラスターの設定でレシート印刷を 行うことが可能です。

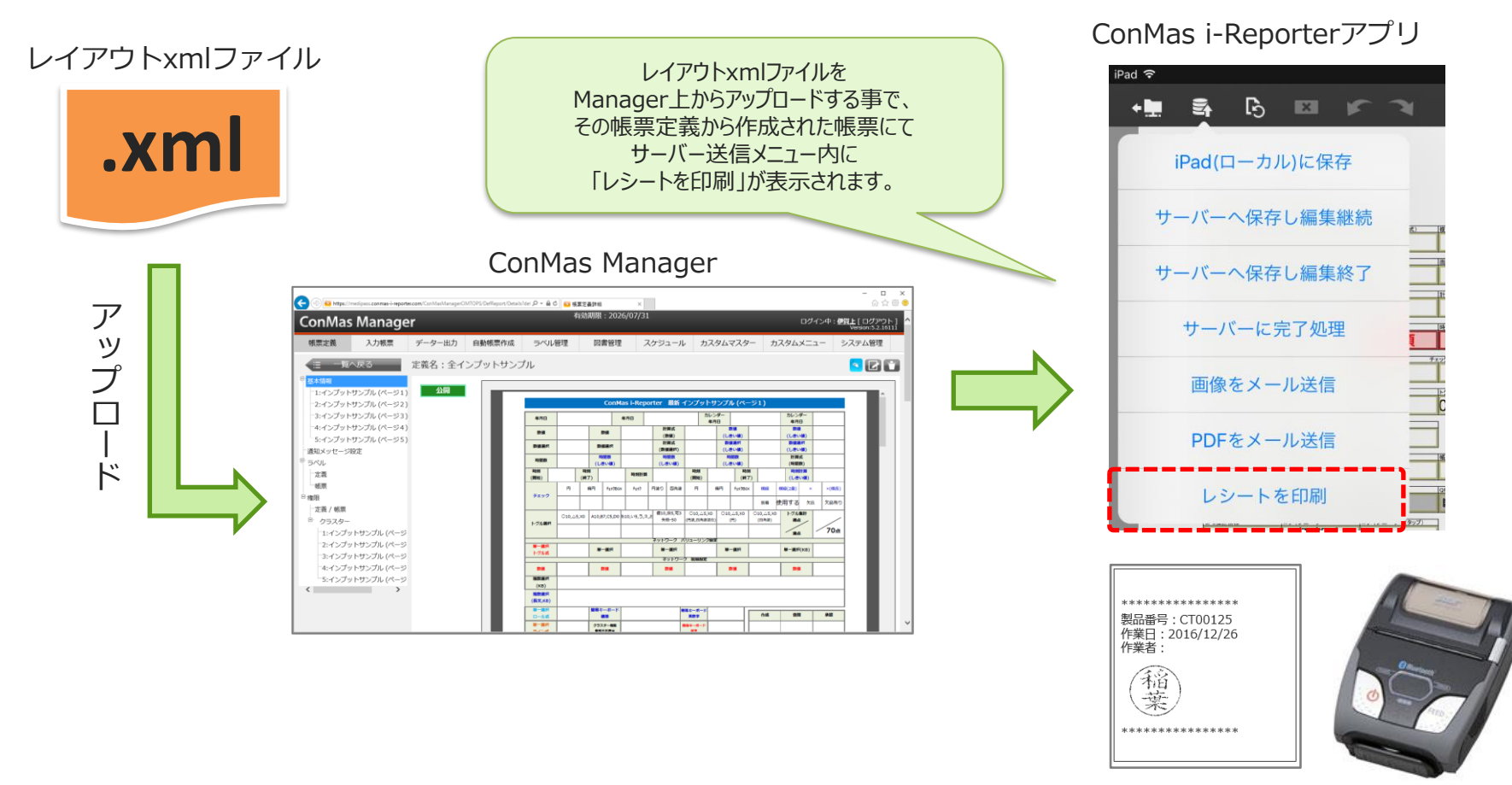

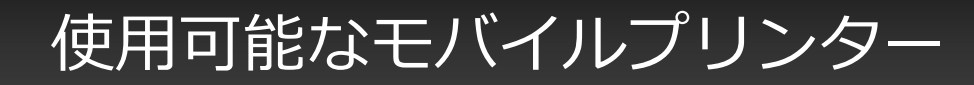

本機能は、スター精密製 モバイルプリンター(SM-S210i、SM-T300i)に対応しております。
i-Reporterをインストールした端末に対して対象プリンターをBluetooth接続して頂く必要があります。

SM-S210i

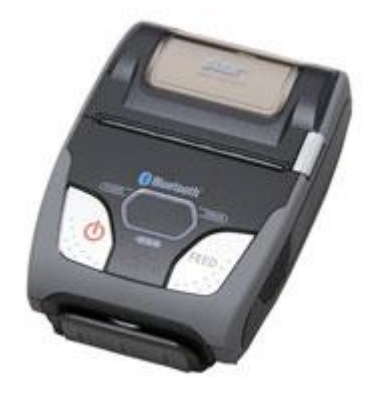

SM-T300i

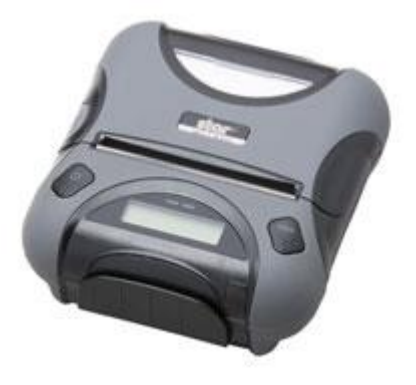

SM-S210i 商品ページ (外部リンク)

http://www.star-m.jp/products/s\_print/sp09\_05.html

SM-T300i 商品ページ (外部リンク)

http://www.star-m.jp/products/s\_print/sp09\_07.html

## ※ EMULATEION = SC/POSモード でご利用ください

※印刷可能な文字種は、機器の仕様に準じます

## レイアウトxmlファイルの定義

・ レイアウトxmlファイルは下記の様に定義して下さい。

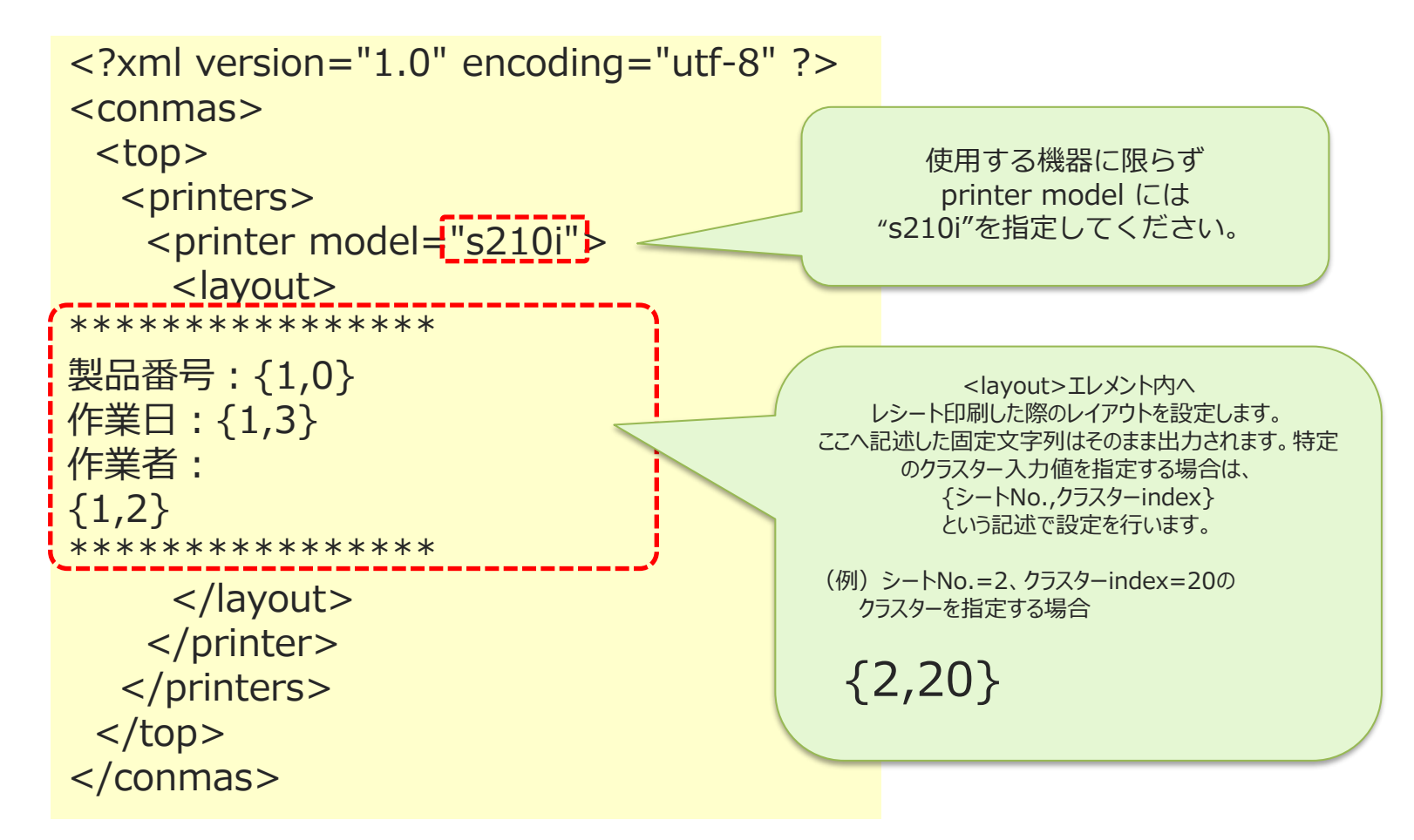

※ アクションクラスターは印刷対象として指定できません。※ チェッククラスターは"true"または"false"で出力されます。

レシート印刷イメージ

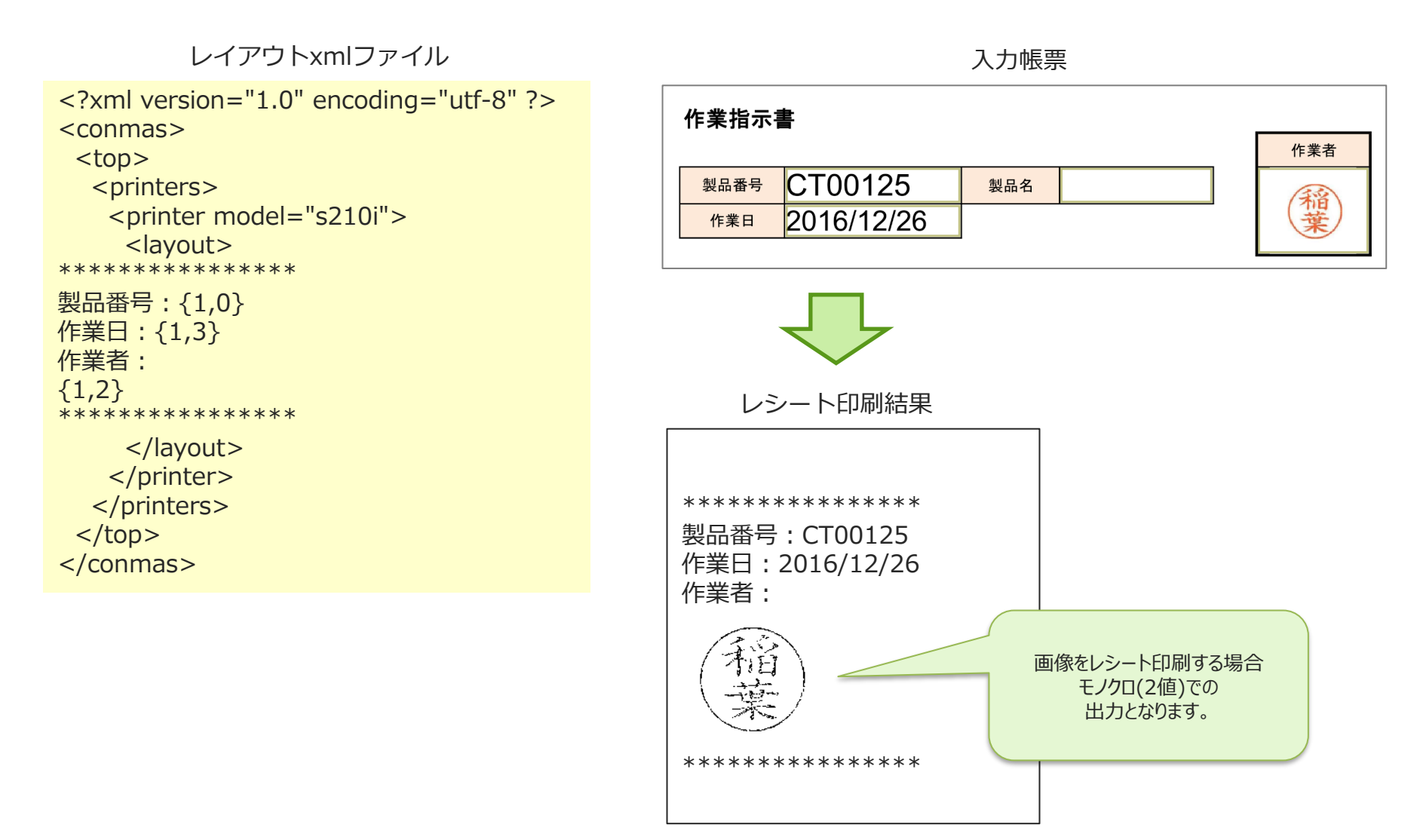

## レイアウトxmlファイルのアップロードとダウンロード

- レシート印刷用のレイアウトxmlファイルはConMas Managerからアップロードを行います。 Manager上で帳票定義一覧から該当の帳票定義を選択して開き、基本情報内にあります「モバイルプ リンター用レイアウト」にて「ファイルを選択」からレイアウトxmlファイルを選択し「アップロー ドする」を実行します。
- また、既にアップロード済みのレイアウトxmlファイルは「ダウンロード」を実行することでローカルにダウンロードすることができます。

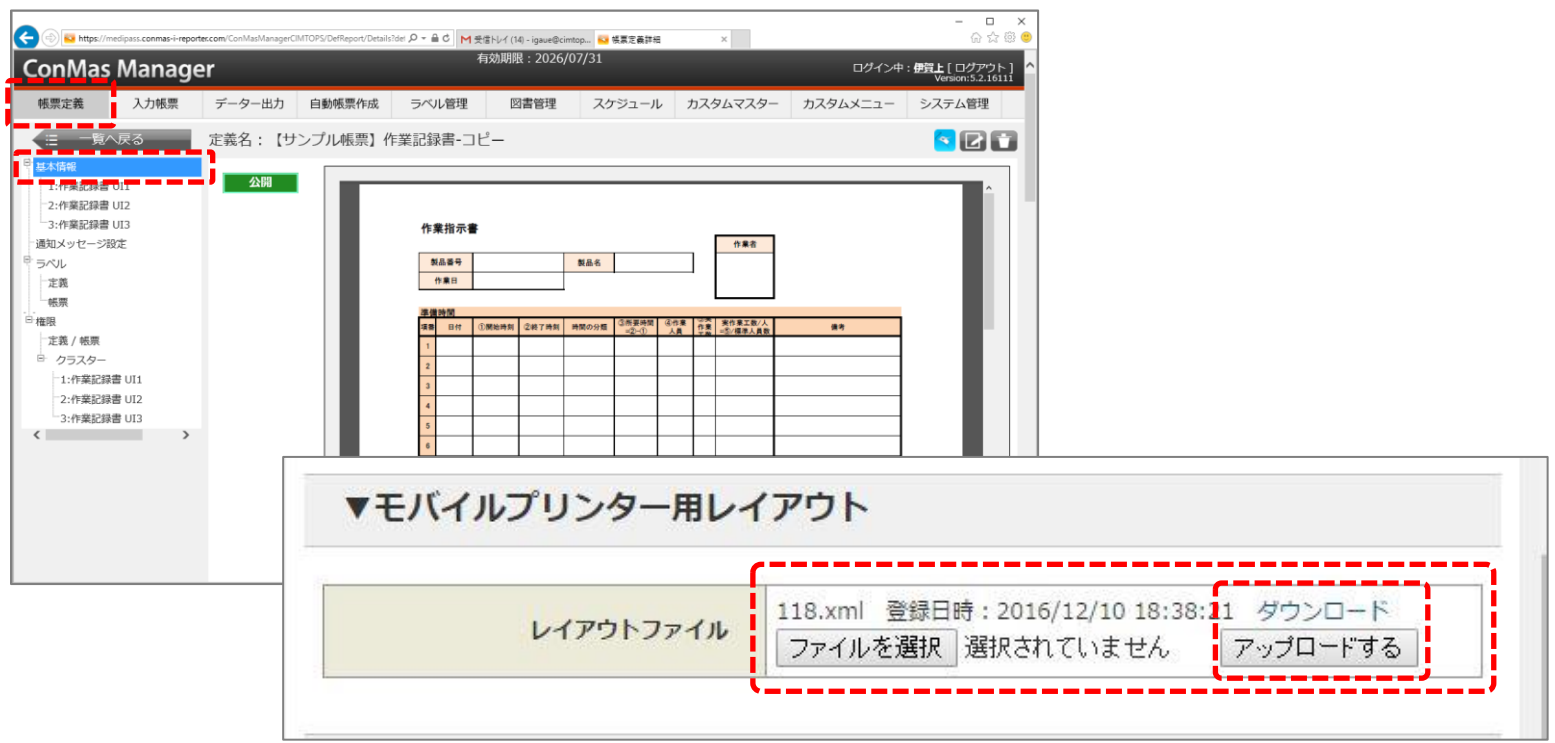

ConMas Manager

## アップロード後のレイアウトxmlファイルの名称

• レイアウトxmlファイルはManagerからアップロードすると、自動でファイル名が元定義IDに変わります。帳票定義を更新してリビジョンが上がっても、以後このファイル名称は変わりません。

| モバイルプリンター用レー | イアウト        | 元帳票定義IDがxmlファイルの名称になります |            |
|--------------|-------------|-------------------------|------------|
|              | 118.xml 登録E | ]時:2016/12/10 18:38     | :21 ダウンロード |
|              | ファイルを選択     | 選択されていません               | アップロードする   |

| 定義I    | D | 471   |
|--------|---|-------|
| 定義名詞   | 称 | 写真報告書 |
| 帳票種    | 別 | セット   |
| シート    | 数 | 5     |
| 元定義I   | D | 118   |
| リビジョンN | 0 | 4     |